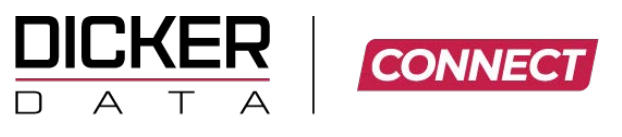

SURVEILLANCE AND SECURITY

# IDIS Lite Series User Guide

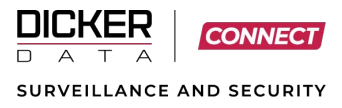

## **Version Control**

| Date Modified | Version | Modified By     | Changes Made    |
|---------------|---------|-----------------|-----------------|
| 19 May 2025   | 1.0.0   | James Margariti | Initial Release |
| 06 July 2025  | 2.0.0   | James Margariti | Overhaul        |
|               |         |                 |                 |
|               |         |                 |                 |

| Prepared By:  | James Margariti         |
|---------------|-------------------------|
| Prepared For: | Customers and End Users |
| Status:       | Completed               |

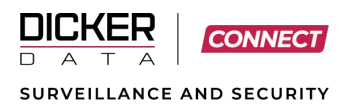

# Contents

| Overview                                         | .4  |
|--------------------------------------------------|-----|
| Default IP Address                               | .4  |
| Default Username and Passwords                   | .4  |
| How to Check IDIS LITE Firmware                  | .4  |
| Upgrade IDIS LITE Firmware                       | . 5 |
| Registering IDIS LITE Cameras to an IDIS NVR     | . 5 |
| Prerequisite                                     | . 5 |
| Check NVR Firmware                               | . 5 |
| Upgrade the NVR Firmware                         | .6  |
| Registering IDIS Lite Cameras                    | .7  |
| Motion Detection Recording with an IDIS NVR      | .9  |
| Configuring Motion Events on an IDIS LITE Camera | .9  |
| Configure the IDIS NVR to Receive Events         | 11  |
| Configure the IDIS NVR Record Schedule           | 12  |
| Additional Configuration                         | 13  |
| Network Access Considerations                    | 13  |
| Need Help?                                       | 14  |

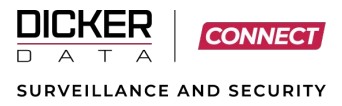

## **Overview**

IDIS LITE is a cost-effective camera range from IDIS, designed with limited features compared to the fullfeatured DirectIP range. These cameras are ideal for basic installations but require specific configuration steps due to limited native support in IDIS Recording Devices (NVRs and IDIS Solution Suite).

This guide was created by DAS to assist with installation, initialisation, and configuration for first-time users.

#### **Default IP Address**

The default IP address for IDIS LITE cameras is **192.168.0.10**. Additionally, each camera supports a ZeroConf address, which can be useful for accessing the camera without prior network configuration.

You can use IDIS IP Manager to discover and connect to cameras using either method.

• Download IP Manager 2.1.0.8

#### **Default Username and Passwords**

#### Stock from DAS as of November 2024 — Firmware: v6.3.1.341

- By default, the camera forces HTTPS and requires setting a new password on first login.
  - Username: IdisAdmin
  - Password: No default Password must be created
- If HTTP is forced:
  - Username: IdisAdmin
  - Password: Admin1357

#### Older Firmware (v6.3.1.330)

- Username: admin
- Password: admin

## **How to Check IDIS LITE Firmware**

Use IP Manager to discover devices and view firmware versions.

• Download IP Manager 2.1.0.8

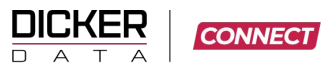

SURVEILLANCE AND SECURITY

| 📀 ip i | Manager       |              |                  |                   |           |                                                                                      |   |
|--------|---------------|--------------|------------------|-------------------|-----------|--------------------------------------------------------------------------------------|---|
| R      | c             |              |                  |                   |           | ٩                                                                                    | i |
|        | Model Name    | IP Address   | Zeroconf Address | MAC Address       | Version   | Information                                                                          |   |
|        | DC-D2511WER   | 192.168.1.93 | 169.254.88.137   | 00:03:22:FA:0D:A2 | 6.3.1.341 | Change IP<br>Quick View<br>Login<br>Maintenance<br>Upgrade<br>Restore<br>Web Browser | > |
|        |               |              |                  |                   |           |                                                                                      |   |
|        |               |              |                  |                   |           |                                                                                      |   |
| 1 ca   | mera detected |              |                  |                   |           | Exit                                                                                 |   |

## **Upgrade IDIS LITE Firmware**

Latest firmware is available on the <u>IDIS Partner Portal</u>. You'll need an account — request access via the portal if needed.

#### Direct Firmware Link (v6.3.1.341)

Compatible with:

- DC-D2511WER
- DC-D2531WER
- DC-T2531WR
- DC-D2531WR

# **Registering IDIS LITE Cameras to an IDIS NVR**

#### Prerequisite

- IDIS LITE camera firmware: v6.3.1.341 or later
- NVR firmware: v8.8.0 or later

#### **Check NVR Firmware**

Log in to your IDIS NVR using Administrator credentials.

Go to Setup > System > General.

Locate the Firmware Version information:

• If your NVR is running v8.8.0 or later, proceed to Camera Registration.

© DICKERDATA LIMITED - CONFIDENTIAL INFORMATION. NOT FOR DISTRIBUTION OR REPRODUCTION OTHER THAN BY DICKERDATA LIMITED OR BY ITS PRIOR WRITTEN APPROVAL.

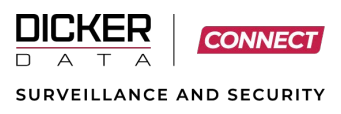

• If not, follow the steps below to upgrade your firmware.

|              | Sustam         |           |                 |                |
|--------------|----------------|-----------|-----------------|----------------|
| -0           |                | Site      | DR-2516P        |                |
| ofolica      | General        | System ID | 0 🗘             |                |
| CAMERA       | Date/Time      | Language  | English 🗸       |                |
| A CONTRACT   | User           | Version   | 8.6.0           | Upgrade        |
| ×            | Security       | Setup     | Import _        | Export         |
| EVENT        | Storage        |           | Show Sy         | rstem Log      |
| DEVICE       | Self-Diagnosis |           | Clear           | All Data       |
| ۲            | Custom Value   |           | System          | Shutdown       |
| NETWORK      | About          |           | Troubleshoot    | ting Reporting |
| NOTIFICATION |                |           |                 |                |
|              |                |           |                 |                |
| DISPLAY      |                |           |                 |                |
| $\sim$       |                |           |                 |                |
| STATUS       |                |           |                 |                |
|              |                |           |                 |                |
|              |                |           | Apply <b>OK</b> | Cancel         |
|              |                |           |                 |                |

#### **Upgrade the NVR Firmware**

Download firmware from your NVR's product page under the Downloads tab.

- DR-25xx / DR-35xx Series: Download Link
- DR-65xx Series: Download Link
- DR-85xx Series: Download Link

Copy the firmware file onto a USB memory stick.

Insert the USB stick into a **USB port on the NVR**.

On the NVR, go to **Setup > System > General** and click the **Upgrade** button.

#### Important:

Upgrading your firmware may cause **ONVIF-connected third-party cameras** to lose connectivity. Please consider this before proceeding.

6

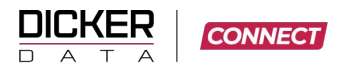

SURVEILLANCE AND SECURITY

| SYSTEM<br>CAMERA<br>CORED         | System<br>General<br>Date/Time<br>User |          | Site<br>System ID<br>Language<br>Version | DR-2516P-A-    | securit-test<br>8.8.0 | 0 * 122<br>*    | Upgrade              |               |  |
|-----------------------------------|----------------------------------------|----------|------------------------------------------|----------------|-----------------------|-----------------|----------------------|---------------|--|
| <b>₽</b><br>EVENT                 | Security<br>Storage                    |          |                                          |                |                       |                 |                      |               |  |
|                                   | Self-Diagnosis                         | <b>A</b> | Upgrading the firm                       | ware or softwa | re may introdu        | e compatibility | issues with third pa | rty products. |  |
| NETWORK                           | Custom Value<br>About                  |          |                                          |                |                       |                 |                      | ок            |  |
| AUTIFICATION<br>DESPLAY<br>STATUS |                                        |          |                                          | Apply          | OK                    | Ca              | ncel                 |               |  |

In the File Open dialog box, select the firmware file and click OK.

Confirm all prompts by selecting **YES** until the upgrade begins.

The upgrade process may take up to **4 minutes** to complete.

|        | Sustem         |        |                   |              |              |             |        |        |    |         |
|--------|----------------|--------|-------------------|--------------|--------------|-------------|--------|--------|----|---------|
| CO TEM |                |        |                   |              | Site DR-2516 | P-A-securit | t-test |        |    | -       |
|        | General        | Fil    | e open            |              |              |             |        |        |    |         |
| AERA.  | Date/Time      |        |                   | -            |              |             |        | _      |    |         |
| 5,     | User           | ्<br>स | ▶ ▲               | 1            |              |             |        | Filter |    | Size    |
| ORD    | Security       |        | DAS               |              |              |             |        |        |    | 3126    |
| VENT   | Storage        |        | Other<br>System V | olume Inform | nation       |             |        |        |    |         |
|        | Self-Diagnosis |        | dr3516p-i         | dis-ml-880-G | RT8809.rui   |             |        |        |    | 481 MiB |
| A .    | Custom Value   |        |                   |              |              |             |        |        |    |         |
| WORK   | About          |        |                   |              |              |             |        |        |    |         |
|        |                |        |                   |              |              |             |        |        |    |         |
|        |                |        |                   |              |              |             |        |        |    |         |
| IPLAY  |                |        |                   |              |              |             |        |        | ОК | Cancel  |
| $\sim$ |                |        |                   |              |              |             |        |        |    |         |
| TATUS  |                |        |                   |              |              |             |        |        |    |         |
|        |                |        |                   |              |              |             |        |        |    |         |
|        |                |        |                   |              |              |             |        |        |    |         |

#### **Registering IDIS Lite Cameras**

From the **LIVE view** screen on the NVR, **right-click** anywhere on the display and choose **Camera Registration**.

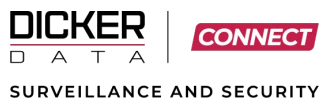

| Edit Group          |  |
|---------------------|--|
| Camera Registration |  |
| Logout              |  |
| Live Messages       |  |

In the Camera Registration menu:

- Click SCAN
- Then choose Manual Scan

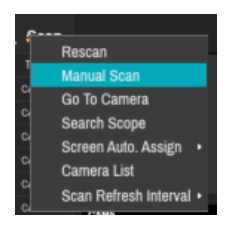

In the Manual Scan window:

- Set Protocol to IDIS Lite
- Click SCAN

| Manual Scan |                                                                                             |      |        |  |
|-------------|---------------------------------------------------------------------------------------------|------|--------|--|
| Protoc 🗸    | IDIS                                                                                        |      |        |  |
| Mo          | Axis<br>Basler<br>CostarHD                                                                  |      |        |  |
| Stat        | Onvif Conformance<br>Panasonic WV<br>Sony<br>RedVision<br>ONVIF(Flir)<br>Canon<br>AV Costar |      |        |  |
|             | IDIS Lite                                                                                   |      |        |  |
| _           |                                                                                             | Scan | Cancel |  |

When the camera appears in the **Result list**, click **CANCEL** to close the Manual Scan window.

Right-click the detected camera in the Result list and select Add Camera.

| isuit : 2   |             | Q Scan            |         |          |
|-------------|-------------|-------------------|---------|----------|
| Model       | MAC         | : Title           |         | 11M CAM2 |
| DC-D2531WER | 00:03:22:54 | Add Camera        |         |          |
|             |             | Auther cation     |         |          |
|             |             | Multi-Selection N | lode On | 1        |
|             |             |                   | CAMS    | 11M CAMB |

In the Set Password window:

- Enter a strong password in the **Password** and **Confirm** fields.
- Password must contain at least:

 $\ensuremath{\mathbb{C}}$  dickerdata limited - confidential information. Not for distribution or reproduction other than by dickerdata limited or by its prior written approval.

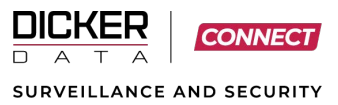

- o One uppercase letter
- o One lowercase letter
- o One number
- Minimum of 8 characters
  Example: Daslitecam1
- Click OK.

| Set Password |                                |            |
|--------------|--------------------------------|------------|
| Model        | DC-D2511WER                    |            |
| MAC Address  | 00:03:22:FA:4F:4F              |            |
| IP Address   | 169.254.236.123                |            |
| User         | IdisAdmin                      | -          |
| Password     |                                | (Strong) _ |
| Confirm      | ••••••                         | (Strong) _ |
|              | ⊠ Enable remote password reset |            |
| ?            | ок                             | Cance      |

On the Camera Registration screen:

- Click **APPLY** at the bottom.
- You may untick "Run self-diagnostic" to speed up the process.
- Click **OK** to complete camera registration.

| Do you really want to register cameras? |    |        |  |  |  |  |  |
|-----------------------------------------|----|--------|--|--|--|--|--|
| 🗆 Run self-diagnosis                    |    |        |  |  |  |  |  |
|                                         | ок | Cancel |  |  |  |  |  |
|                                         |    |        |  |  |  |  |  |

### **Motion Detection Recording with an IDIS NVR**

To set up motion detection recording with an IDIS NVR, you'll first need to configure the motion detection settings directly on the camera using its web browser interface. Once completed, configure the NVR to receive these motion events and apply the appropriate recording schedule.

#### **Configuring Motion Events on an IDIS LITE Camera**

Motion detection must be configured directly on the camera using the web browser interface.

9

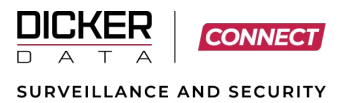

Log in to the IDIS Lite Camera using its Web Browser Interface.

Click the Menu ( $\equiv$ ) icon on the top-left, then select the Settings ( $\clubsuit$ ) icon.

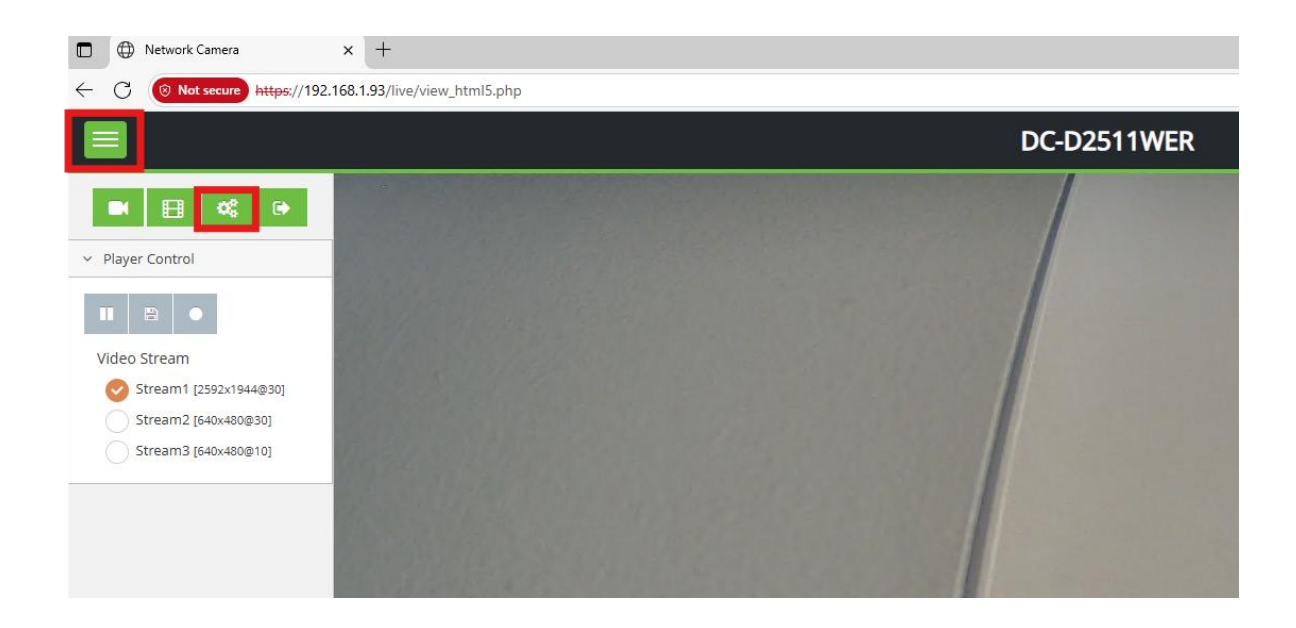

#### Navigate to: Event > Triggers > Motion

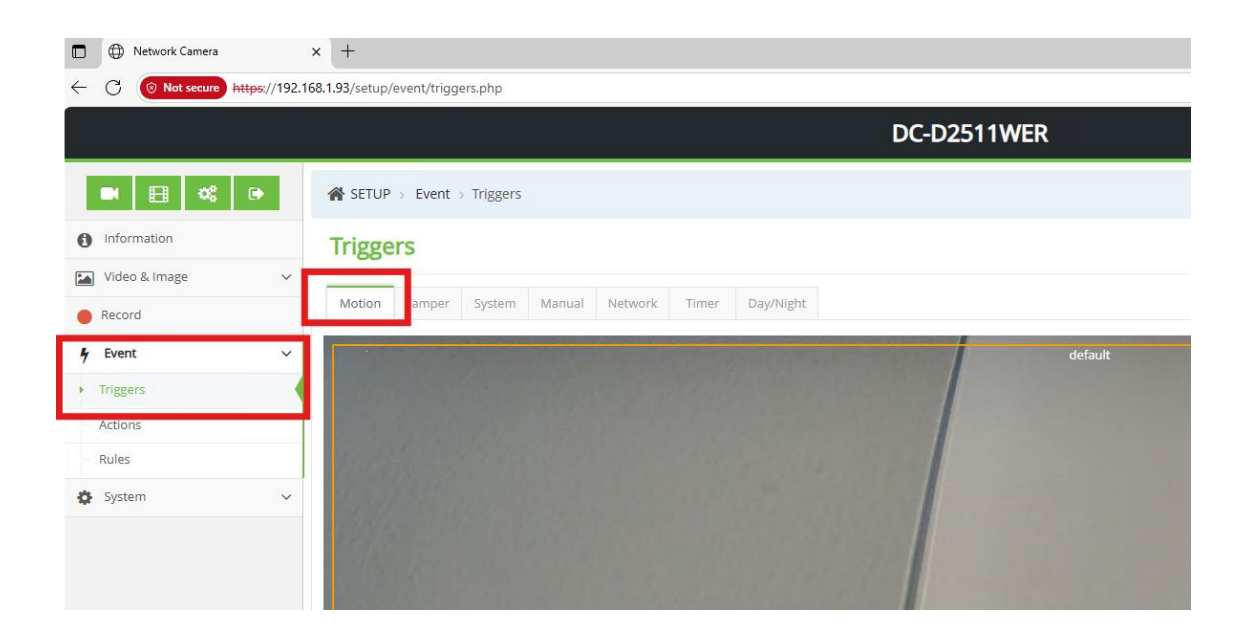

Adjust the Motion Detection Area:

Use your mouse to resize and position the orange region box to define the detection zone.

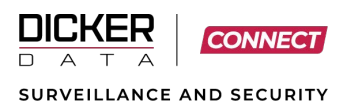

| ← → C           | O A https://192.168.1.93/setup/event/triggers.php |                 |         |       | ☆ 🗢 🛎 🔍 쇼 |
|-----------------|---------------------------------------------------|-----------------|---------|-------|-----------|
| 3 mpor coorano. |                                                   |                 |         |       |           |
|                 | Enable                                            |                 |         |       |           |
|                 | Name<br>motiondetection                           |                 |         |       |           |
|                 | Sensitivity<br>80 (Default)                       |                 |         |       | Ŷ         |
|                 | Dwell [sec]<br>5                                  |                 |         |       | ×         |
|                 | ю                                                 | Name            | Туре    | Dwell | Delete    |
|                 | 1                                                 | motiondetection | include | 5     | Delete    |

Configure Motion Settings at the bottom of the screen:

Name: Enter a descriptive name for the motion event.

Sensitivity: Adjust sensitivity based on the scene.

Dwell Time: Set how long motion needs to persist to trigger the event.

Click Save at the top of the page to apply your changes.

| ← → C            | 0 | A https://192.168.1.93/setup/event/triggers.php     |                                                                                                    |    | ⊌ ₹    | ۹      | ĉ       |
|------------------|---|-----------------------------------------------------|----------------------------------------------------------------------------------------------------|----|--------|--------|---------|
| Import bookmarks |   | DC-D25                                              | ITWER                                                                                                    |    |        | 6 Fi   | nish se |
| ■ 🗄 📽            |   | SETUP > Event > Triggers                            |                                                                                                    |    |        |        |         |
| 0 Information    |   | Triggers                                            |                                                                                                    |    |        | B Save | T       |
| Video & Image    | ~ |                                                     |                                                                                                    |    |        |        |         |
| Record           |   | Motion Tamper System Manual Network Timer Day/Night |                                                                                                    |    |        |        |         |
| 4 Event          | ~ |                                                     |                                                                                                    |    |        |        |         |
| * Triggers       |   |                                                     |                                                                                                    | 11 | 0      |        |         |
| Actions          |   |                                                     |                                                                                                    |    |        |        |         |
| Rules            |   |                                                     |                                                                                                    |    |        |        |         |
| System           | ~ |                                                     |                                                                                                    |    |        |        |         |
|                  |   |                                                     |                                                                                                    |    |        |        |         |
|                  |   |                                                     |                                                                                                    |    |        |        |         |
|                  |   |                                                     | the second second second second second second second second second second second second second second second se |    | 11 2 2 |        |         |

#### **Configure the IDIS NVR to Receive Events**

On the NVR, go to: Settings > Event > Video Analytics > Motion

Tick the checkbox next to the IDIS Lite camera you wish to receive motion events from.

▲ Note: You cannot configure the motion detection area or sensitivity on the NVR. All motion settings must be configured on the camera using the Web Browser Interface.

Click in the Actions field to define the NVR's response to the motion event:

 $\ensuremath{\mathbb{C}}$  dickerdata limited - confidential information. Not for distribution or reproduction other than by dickerdata limited or by its prior written approval.

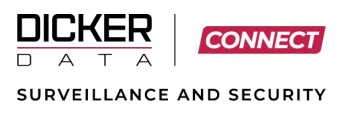

By default, Recording Action is enabled.

| -o Event                                                                                      | No.   | Sensitivity | Zone  | Min. Blocks | Etc. | _ Condition | Actions |
|-----------------------------------------------------------------------------------------------|-------|-------------|-------|-------------|------|-------------|---------|
| System Event                                                                                  | ⊠1    | 3/3         | 330 _ | 1/1 _       | Etc. |             | 0°      |
| -                                                                                             | 2     | 3/3         | 330 _ | 1/1 _       | Etc. |             | ø       |
| MERA Camera System                                                                            | ▼ 3   | 3/3         |       | 1/1 _       | Etc. |             | Ø       |
| Video Apolytice                                                                               | ⊻4    | 3/3         | 330   | 1/1 _       | Etc. |             | ©"      |
| CORD VIGEO-Analytics                                                                          | ⊠ 5   | 3/3         |       | 1/1 _       | Etc. |             | ø       |
| Motion                                                                                        | III 6 | 3/3         |       | 1/1 _       | Etc. |             | ©       |
| <u>^</u>                                                                                      | 7     | 3/3         | 330   | 1/1 _       | Etc. |             | ©       |
| TripZone                                                                                      | III 8 | 3/3         |       | 1/1 _       | Etc. |             | ©       |
| ene ene Monthead                                                                              |       |             |       |             |      |             |         |
| Auto Tracking<br>HORK<br>Loitering<br>Canon Line Crossing                                     |       |             |       |             |      |             |         |
| Auto Tracking<br>Loitering<br>Line Crossing<br>Line Crossing<br>Line Crossing                 |       |             |       |             |      |             |         |
| Auto Tracking<br>Loitering<br>Line Crossing<br>Object Detection<br>Additional Event           | ×     |             |       |             |      |             |         |
| Auto Tracking<br>Loitering<br>Line Crossing<br>Object Detection<br>Additional Event<br>VA Box | •     |             |       |             |      |             |         |

By clicking in the Actions field box, you'll be able to set the actions on receiving the event

By default the Recording Action is turned on

| Actions          | Settings |  |
|------------------|----------|--|
| Record           | 5        |  |
| Alarm-Out        |          |  |
| Notify           |          |  |
| PTZ              |          |  |
| Event Monitoring |          |  |

#### **Configure the IDIS NVR Record Schedule**

Go to: Settings > Record > Schedule

In the Mode dropdown, select from:

Time (Continuous recording)

Event (Record only when motion or other events occur)

Time and Event (Record continuously but mark or record events with higher quality)

Example Setup:

All Days, 00:00 to 24:00, Time and Event, All Channels.

Configure Profile Settings:

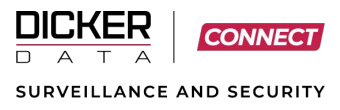

Time Recording: Select a lower profile (e.g., Profile 2 or 3) to save storage when no events are expected. Event Recording: Select Profile 1 for maximum quality when events are detected.

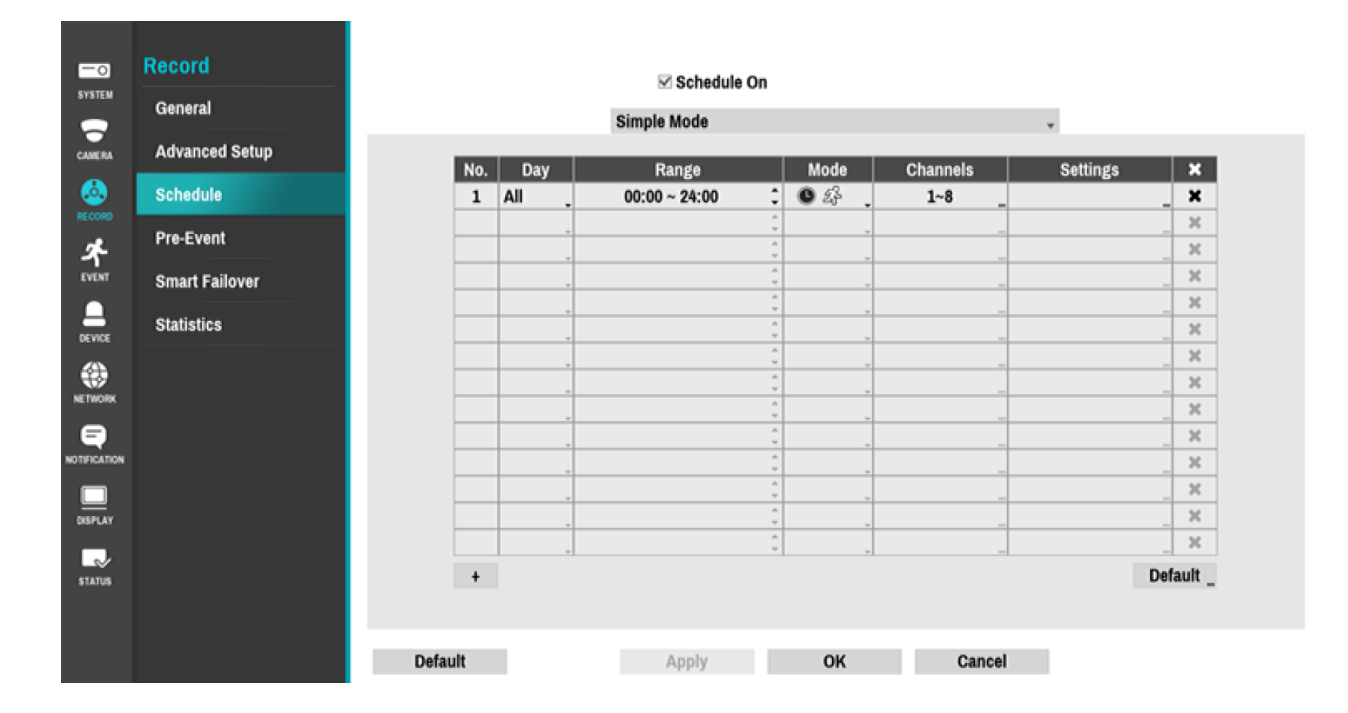

## **Additional Configuration**

For more advanced setup and configuration options, refer to the **NVR Operation Manual** available at: <u>IDIS Product Manuals – Network Recorders</u>

## **Network Access Considerations**

When a camera is connected to one of the **VIDEO IN** ports on an IDIS NVR, it resides on a separate internal network, isolated from the NVR's **NETWORK CLIENT** port. As a result, you cannot access the camera directly via web browser from a device connected to the client network.

To access the camera:

- **Option 1:** Connect your workstation directly to the NVR's VIDEO IN port using a switch or crossover cable. Then use **IP Manager** to discover and access the camera.
- **Option 2:** Configure a **NAT rule** on the NVR to allow passthrough access from the client network to the camera subnet.

This ensures you can still manage camera settings or apply firmware upgrades when needed.

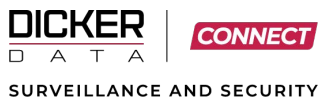

## **Need Help?**

Technical Support: Connect.Support@dickerdata.co.nz

#### Sales & Product Enquiries:

Connect.Sales@dickerdata.co.nz